# ten Sys<sup>®</sup>

INtime<sup>®</sup> for Windows<sup>®</sup> Licensing Appendix 2 with Entitlement using License Manager applet Procedure

# ten Asys<sup>®</sup> INtime<sup>®</sup> for Windows<sup>®</sup> Licensing – Appendix 2 - Procedure

### Appendix 2 – License Manager applet with an Entitlement

INtime versions before 6.4.22130 require an update to the License Manager. Download TenAsys\_Licman\_Setup.exe from the My Downloads page.

Use this procedure if the INtime distribution host has an internet connection and an interactive installation is desired. An Entitlement administered by your company's Operations Manager is required.

Identifying license components:

Fingerprint: ---- BEGIN HOST INFO ---- cascii>---- END HOST INFO ----

Entitlement Code: 8digits-4digits-4digits-12digits<32 Hexadecimal digits total> 01234567-89AB-CDEF-0123-456789ABCDEF

Used once to obtain a license from the TenAsys license server.

License String: \*<ascii license string>[# "16" version "", no expiration date, exclusive...] Located in the %INTIMECFG%Iservrc file.

License Manager applet -in the INtime Configuration Panel, also referred to as licman.exe.

To change the default from a prompt for a delegate user account to a prompt for an Entitlement:

- 1) Click on the Entitlement button in Figure 2.3 Switch to Entitlement.
- 2) Install INtime with the command line option: "AUTHCODEACTIVATION=1".
- 3) Create a file named "LicmanConfig.txt" in the %INTIME%bin directory with the single line: "ActivationType=entitlement". The default is "ActivationType=login". If this file does not specify the action, it is determined by the registry value as described in the KB article: <u>Configuring INtime for Windows to prompt for 'Internet Activation'</u>

The use of an Entitlement is recommended to provide control for obtaining each license. Providing an Entitlement is preferable to providing delegate user account credentials. With individual Entitlements, control of an individual license is retained. Delegate user account credentials should only be provided to trusted users.

The License Manager applet option removes the manual steps involved in the licensing process by connecting the INtime run-time installation to the TenAsys license server.

The interaction with the server first establishes a connection to validate the Entitlement, then sends the "fingerprint" data, and installs the returned license string.

#### Windows - Local user considerations

These tools require administrator privileges to run successfully.

#### Step by Step Automated licensing Example

After installation of INtime for Windows, and a system reboot, open the INtime Configuration Panel. (On Windows Vista version and later a prompt to allow an "unknown supplier" application to run may appear in a pop-up message. Please select "yes".)

The INtime Configuration Panel can be accessed either by selecting "INtime Configuration" from the INtime Status Monitor in the Windows System Notification Area, or by typing in "INtime" in the search bar of the Start Menu and selecting "INtime Configuration" from the list of applications listed.

### ten Asys<sup>®</sup> INtime<sup>®</sup> for Windows<sup>®</sup> Licensing – Appendix 2 - Procedure

| ۱۱ 🐨 | Ntime Configurat    | tion Panel        |          |              |                          | Х |
|------|---------------------|-------------------|----------|--------------|--------------------------|---|
| s    | Select the INtime o | omponent that you | u want f | to configure |                          |   |
|      | Node<br>Management  | Miscellaneous     | Licens   | e Manager    | INtime Device<br>Manager |   |
|      |                     |                   |          |              |                          |   |
|      |                     | Export Settin     | ngs      | Import S     | ettings                  |   |
|      |                     | Exit              |          | He           | lp                       |   |

Figure 2.1 – Selecting the License Manager applet

#### Launching the License Manager applet

In the INtime Configuration panel, double-click the *License Manager* icon.

#### Confirm obtaining a license over the Internet

The INtime Configuration tool will prompt to obtain an INtime license over the internet. If the distribution host is already licensed, this dialog will not appear.

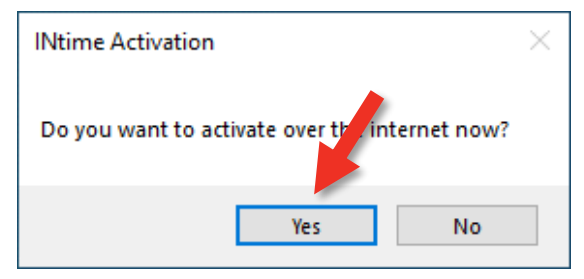

Figure 2.2 - Starting the internet license dialog

Click the "Yes" button to proceed.

#### Enter Entitlement

The license dialog will appear prompting for an Entitlement.

If you see a prompt for a Username and Password, click on "Go To Entitlement"

# ten-sys<sup>®</sup> INtime<sup>®</sup> for Windows<sup>®</sup> Licensing – Appendix 2 - Procedure

| Dicense IN | time          |       | — |      | × |
|------------|---------------|-------|---|------|---|
| Usemame:   | 1             |       |   |      |   |
| Password:  | Show Passw    | ord?  |   |      |   |
|            |               | Login |   |      |   |
| Go t       | o Entitlement | Close |   | Help |   |

Figure 2.3 – Switch to Entitlement

| 🏠 License INtime      | _           | × |  |
|-----------------------|-------------|---|--|
| Entitlement: Comment: |             |   |  |
|                       | Get License |   |  |
| Go To Login Close     |             |   |  |

Figure 2.4 – Entitlement prompt

#### Obtaining a license with an Entitlement

Enter the Entitlement, a tracking comment (the Operations Manager for your account will see this comment), and click on the "Get License" button.

| Dicense INt  | ime                   |                 | —       | $\times$ |  |
|--------------|-----------------------|-----------------|---------|----------|--|
| Entitlement: | 12345678-9abc-def0-12 | 34-56789abcdef0 |         |          |  |
| Comment:     | Tracking Comment      |                 |         |          |  |
|              |                       | Get             | License |          |  |
| Go To Logir  | n Close               |                 |         |          |  |

Figure 2.5 – Enter an Entitlement and Comment

### ten Asys<sup>®</sup> INtime<sup>®</sup> for Windows<sup>®</sup> Licensing – Appendix 2 - Procedure

| Entitlement: b32a852a-9580-4597-8c6e-15278cec1829<br>Comment: Tracking Comment                                                                                                    |  |   |  |  |  |
|----------------------------------------------------------------------------------------------------|--|---|--|--|--|
| Comment: Tracking Comment                                                                                                    |  | 5 |  |  |  |
| Comment: Tracking Comment                                                                                                    |  |   |  |  |  |
|                                                                                                    |  |   |  |  |  |
| Get License                                                                                                    |  |   |  |  |  |
| Activation Complete. The license file has been updated or created with this<br>license: *I cn<br>+UUQcwMMAclyD8nNysPDryJCSzmrAwW3IBPfeM/xMcG5tJ3vs9TVC6dvtPw<br>q0tLeQQ2FK9FO22M72kIEEQ8ve7/OFcORg/mvBellSRMIm1Xu8r8y6l9OADE<br>fvQ33Nu7EcEn10KXHQD1SfxPiF9MtMQ3HOa047UkVqVbXNtX0rfiyAL<br>+vR710qxNepKVCJdqDTd5lqO<br>+qvuHLQbJ88Uc57XbqXeQOM2cnOuL0Ondpk6l8J89Akr6ZUUfwnDdktb2hCl<br>BNP9M6UV4t0rDIJLAyAAwtcjNnMOz1shcdjpqAwfrdHsCioos0NME/diJxq4Xbu/<br>Close Save a Copy of the License |  |   |  |  |  |

Figure 2.6 – License generated

#### Save the license file

Click on the "Save a Copy of the License" button if you want to save a copy of the license to a file. The lservrc file has already been updated, and the distribution host has been licensed.

A restart of the INtime Kernel Manager is required.

| Restart Service?                                                     | —                       |                        | $\times$ |
|----------------------------------------------------------------------|-------------------------|------------------------|----------|
| Applied license.<br>INtime Kemel Manager<br>before the applied licer | r must be<br>nse is rec | restarted<br>cognized. |          |
| Restart Service                                                      |                         | Cano                   | :el      |

Figure 2.7 – INtime Kernel Manager restart

#### Viewing the installed license

Open the License Management applet to view the new license entry.

### ten-sys<sup>®</sup> INtime<sup>®</sup> for Windows<sup>®</sup> Licensing – Appendix 2 - Procedure

| 🚯 License Manager                                                                                | - 🗆 X                         |
|--------------------------------------------------------------------------------------------------|-------------------------------|
| INtime Multi-Core Distribution license is valid for use.                                         |                               |
|                                                                                                  | I                             |
| Activate INtime     Get Fingerprint   Install License File     Enter License String              | Maintenance<br>Backup to file |
| Licman Tools Version 7.0.22131.1 Copyright © 2001-2022 TenAsys Corporation. All rights reserved. | Purge Licenses   Help Close   |

Figure 2.8 – List of installed licenses after license is applied